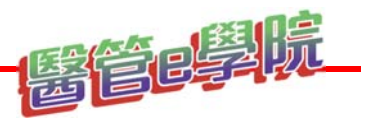

### 醫管e學院 數位學習平台 操作攻略手冊

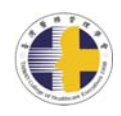

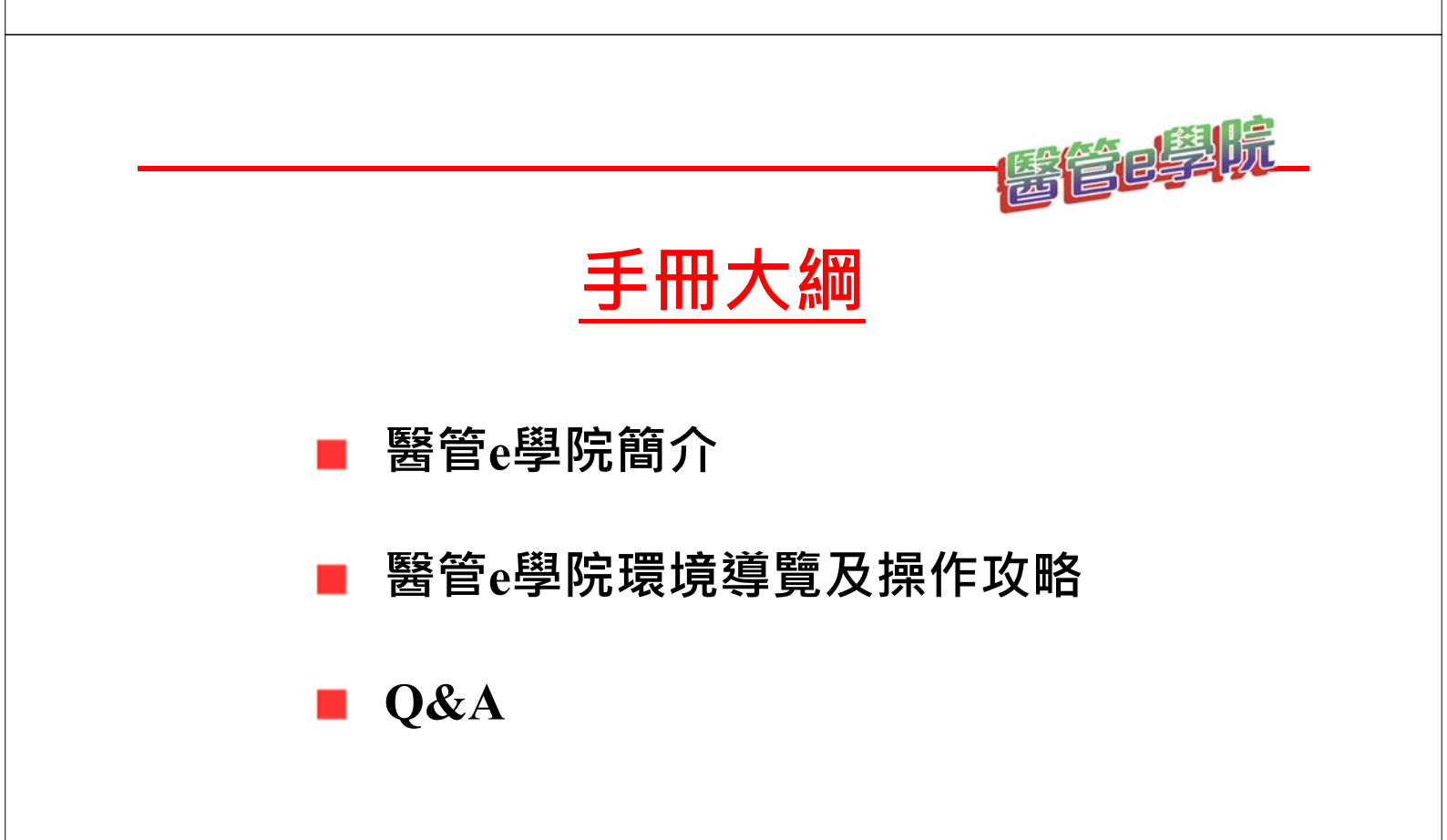

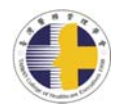

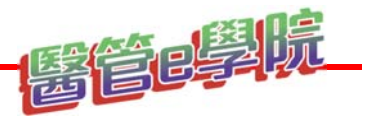

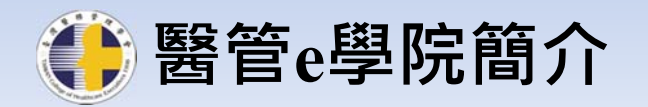

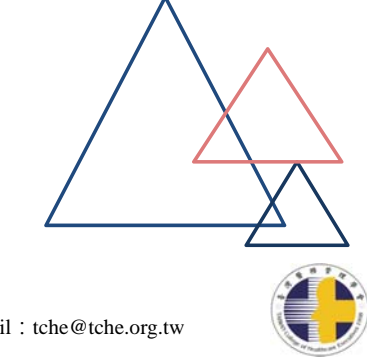

社團法人台灣醫務管理學會 106台北市大安區羅斯福路三段95號9樓 電話:+886-2-23693081 Email:tche@tche.org.tw

## 「醫管e學院」介紹

- 台灣醫務管理學會自1998年成立正式運作,是以「促進國內醫務管理學術研究及教育之發展、健全醫療及保健服務,提昇醫療機構經營效率與品質,維護國民健康」為宗旨。
- 為因應<u>全球科技發展潮流</u>,以及<u>COVID-19可能持續</u> <u>肆虐</u>,本學會特建置「醫管e學院」數位學習平台, 提供醫界朋友
  - 無所不在的自主持續學習成長環境
  - 不受時間、空間限制
  - 免於舟車勞頓,節省交通費用及時間。
  - ★ <u>累積繼續教育積分。</u> 社園法人台灣醫務管理學會 106台北市大安區羅斯福路三段95號9樓 電話:+886-2-23693081 Email:tche@tche.org.tw

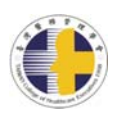

# 如何抵達「醫管e學院」

■ 方法1:輸入醫管e學院網址 <u>https://tche.eletang.com.tw</u>

### 록 <u>方法2:</u>Google搜尋輸入「醫管e學院」

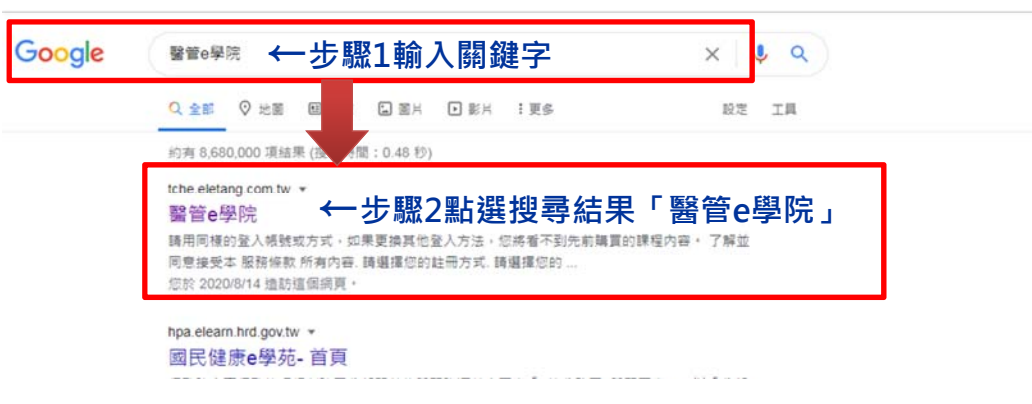

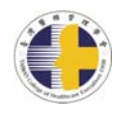

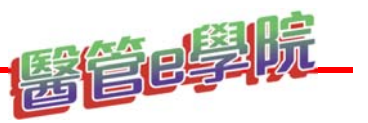

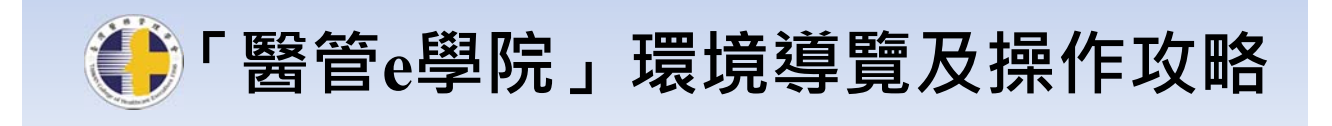

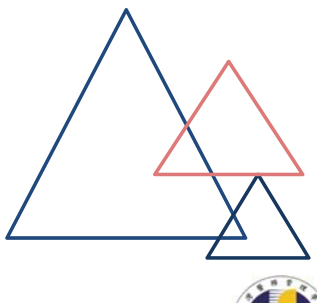

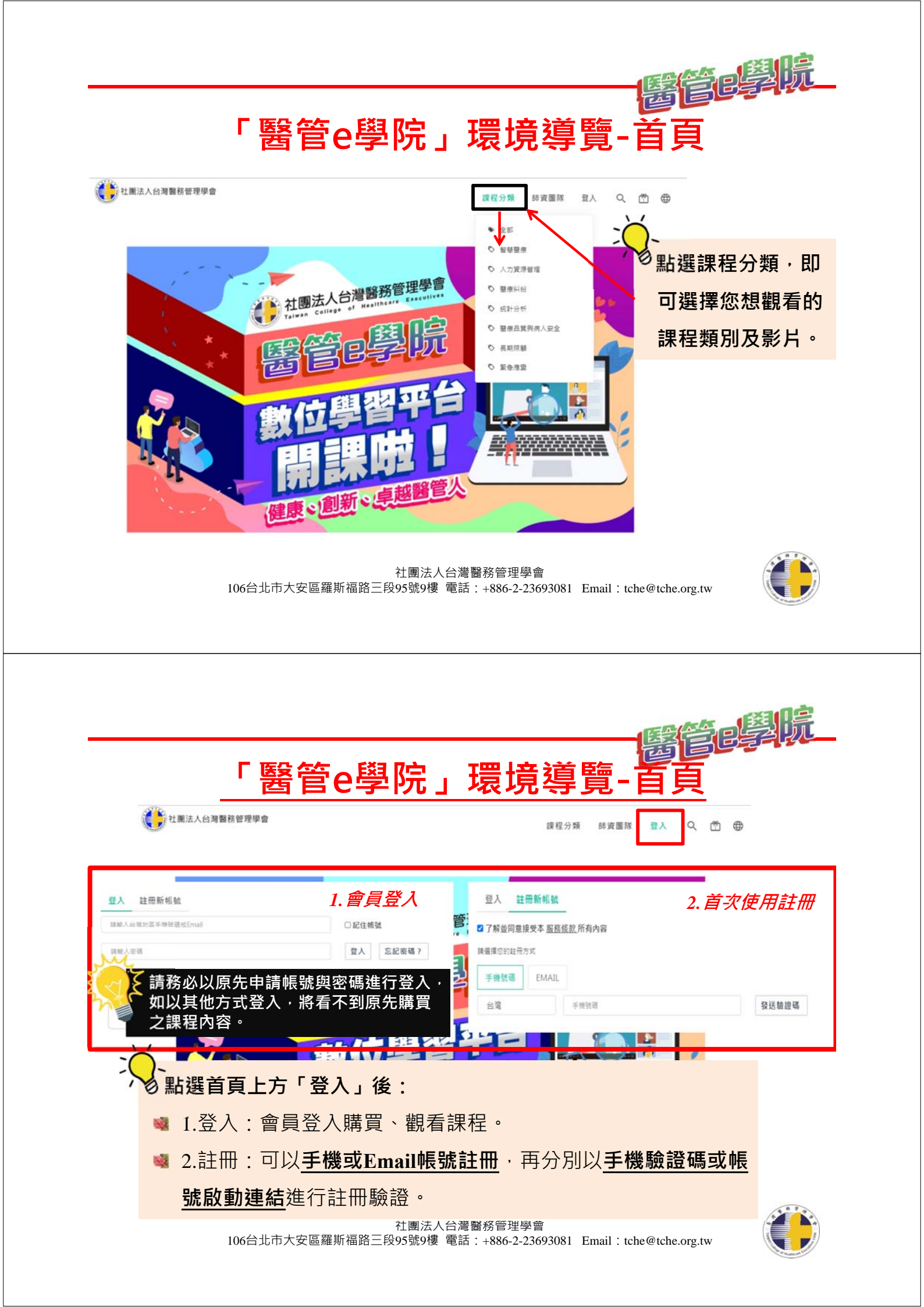

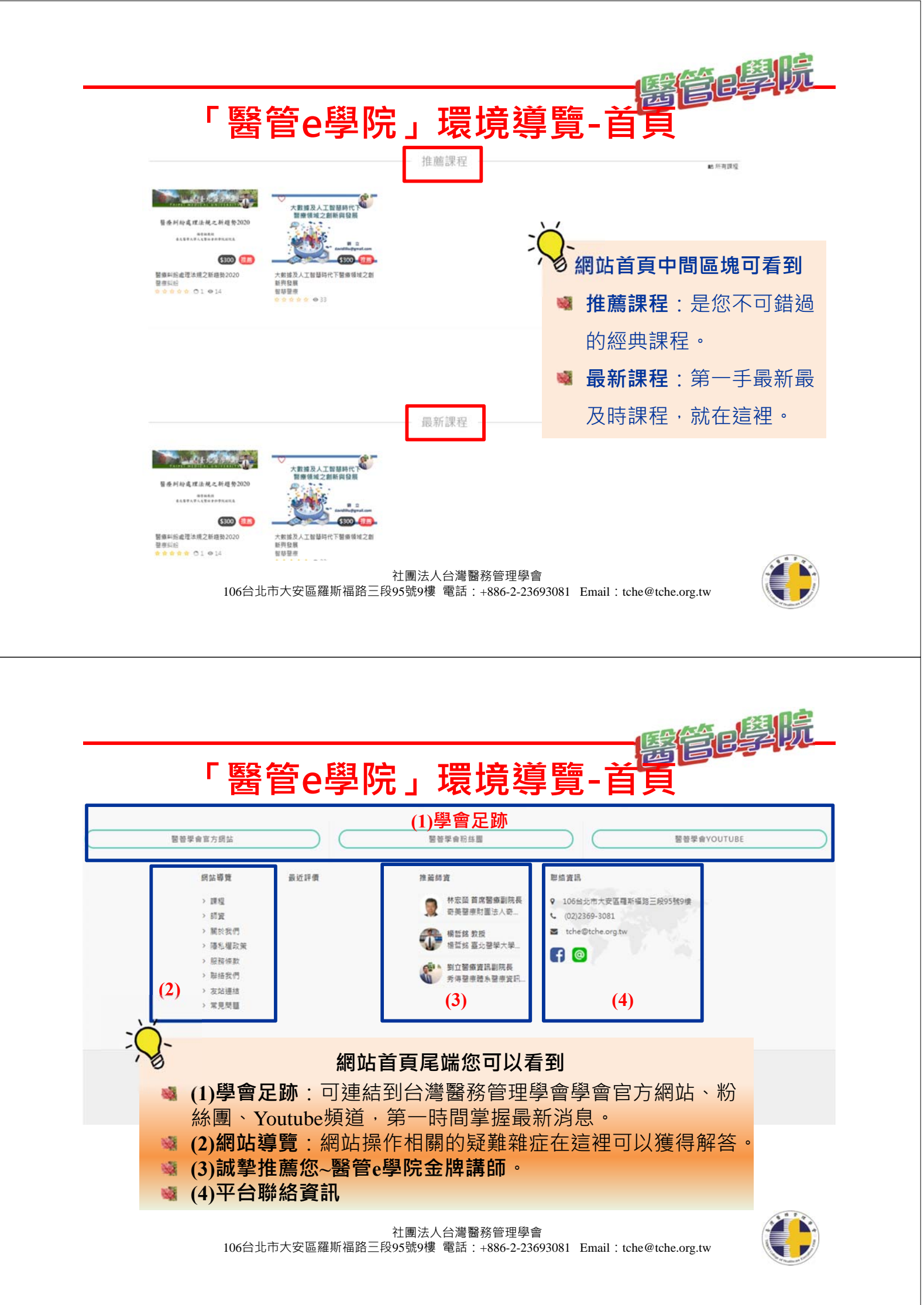

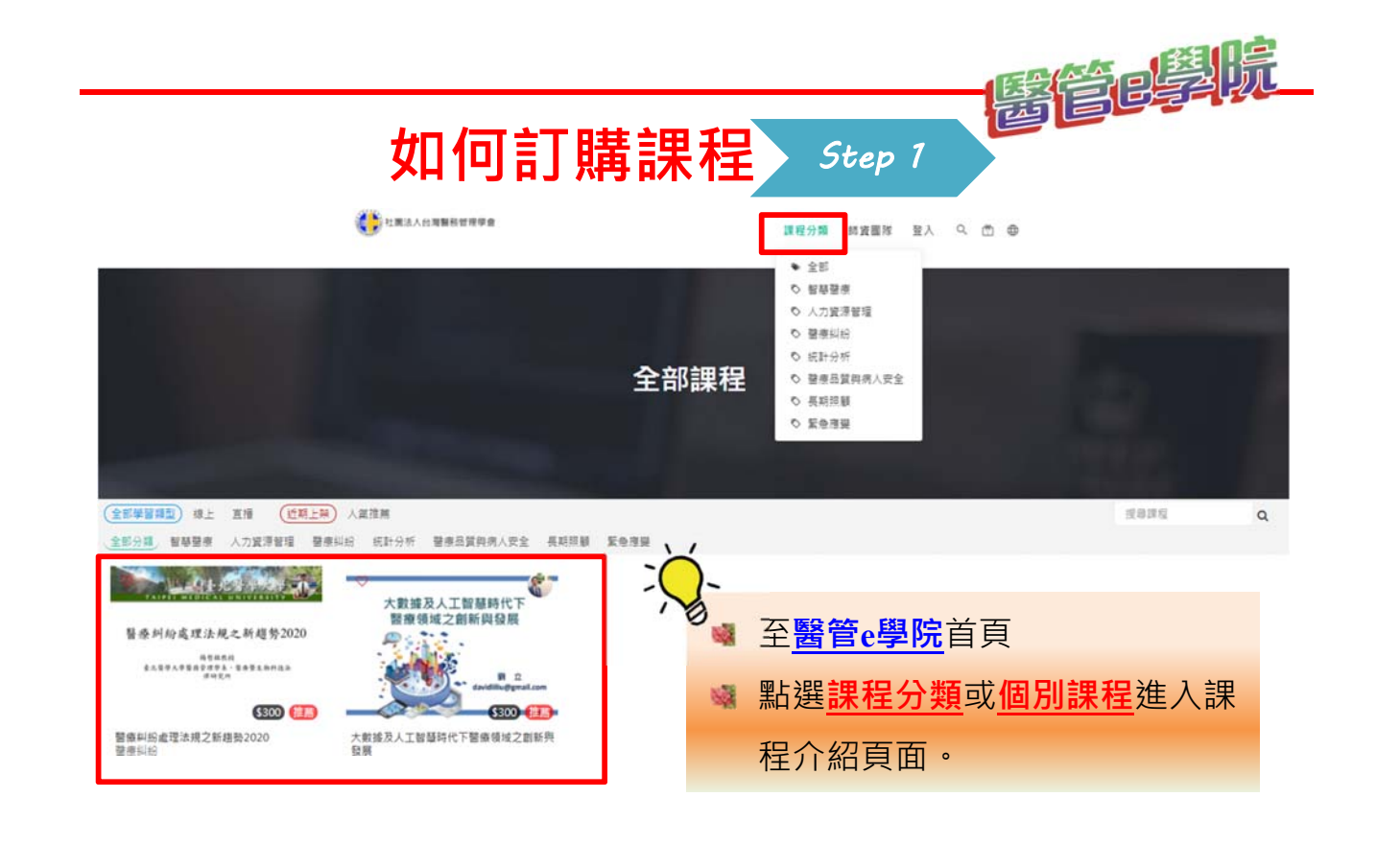

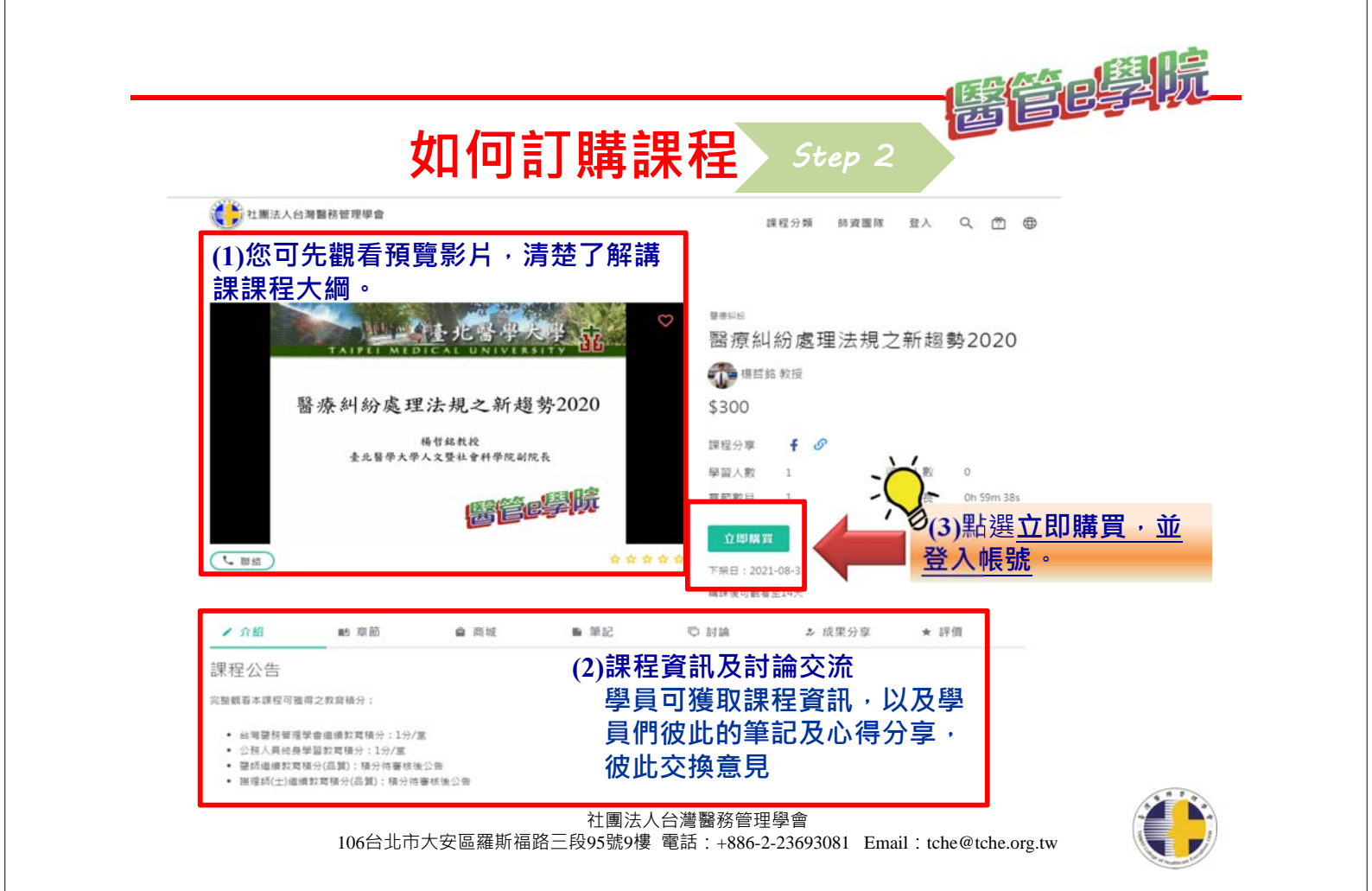

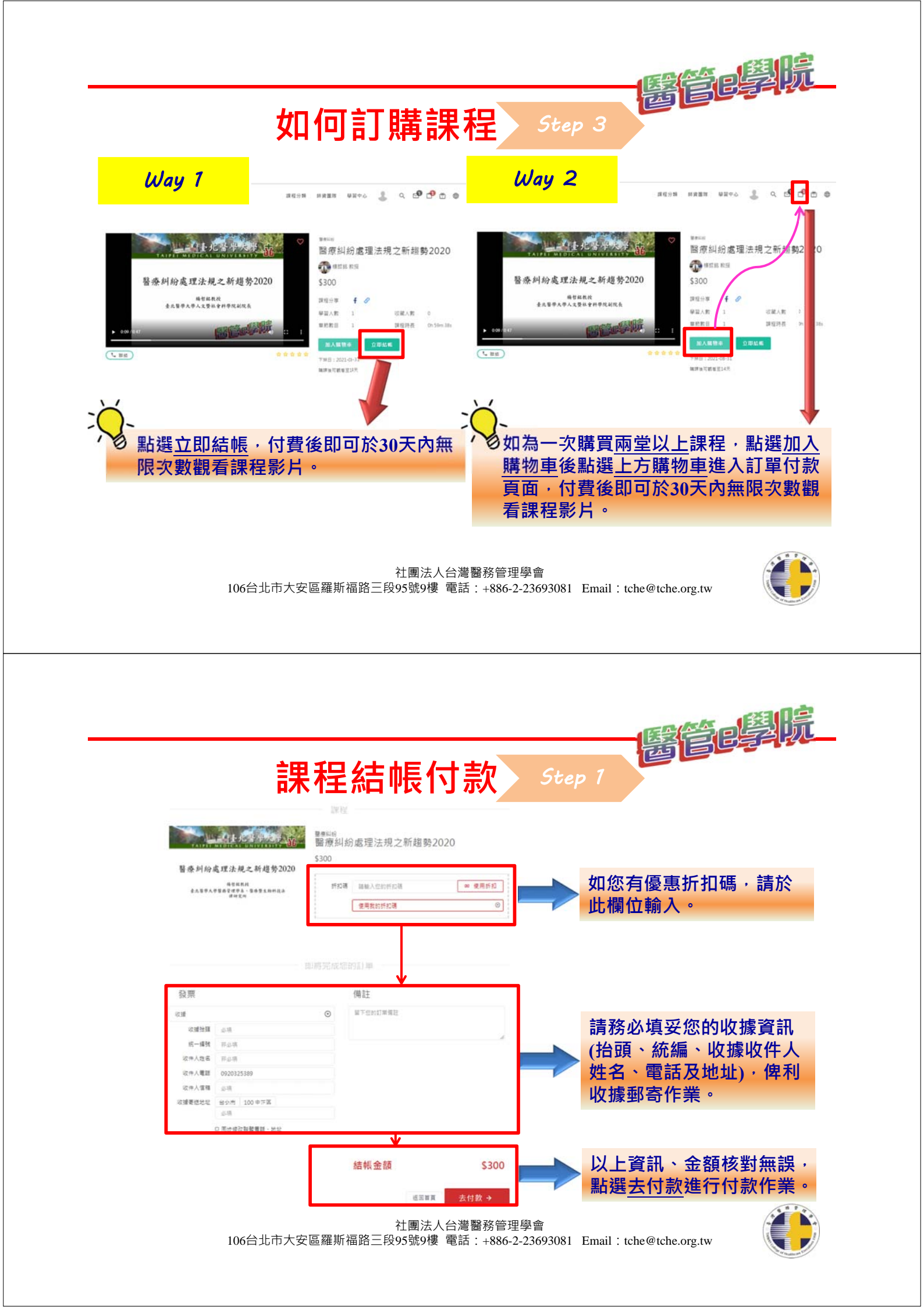

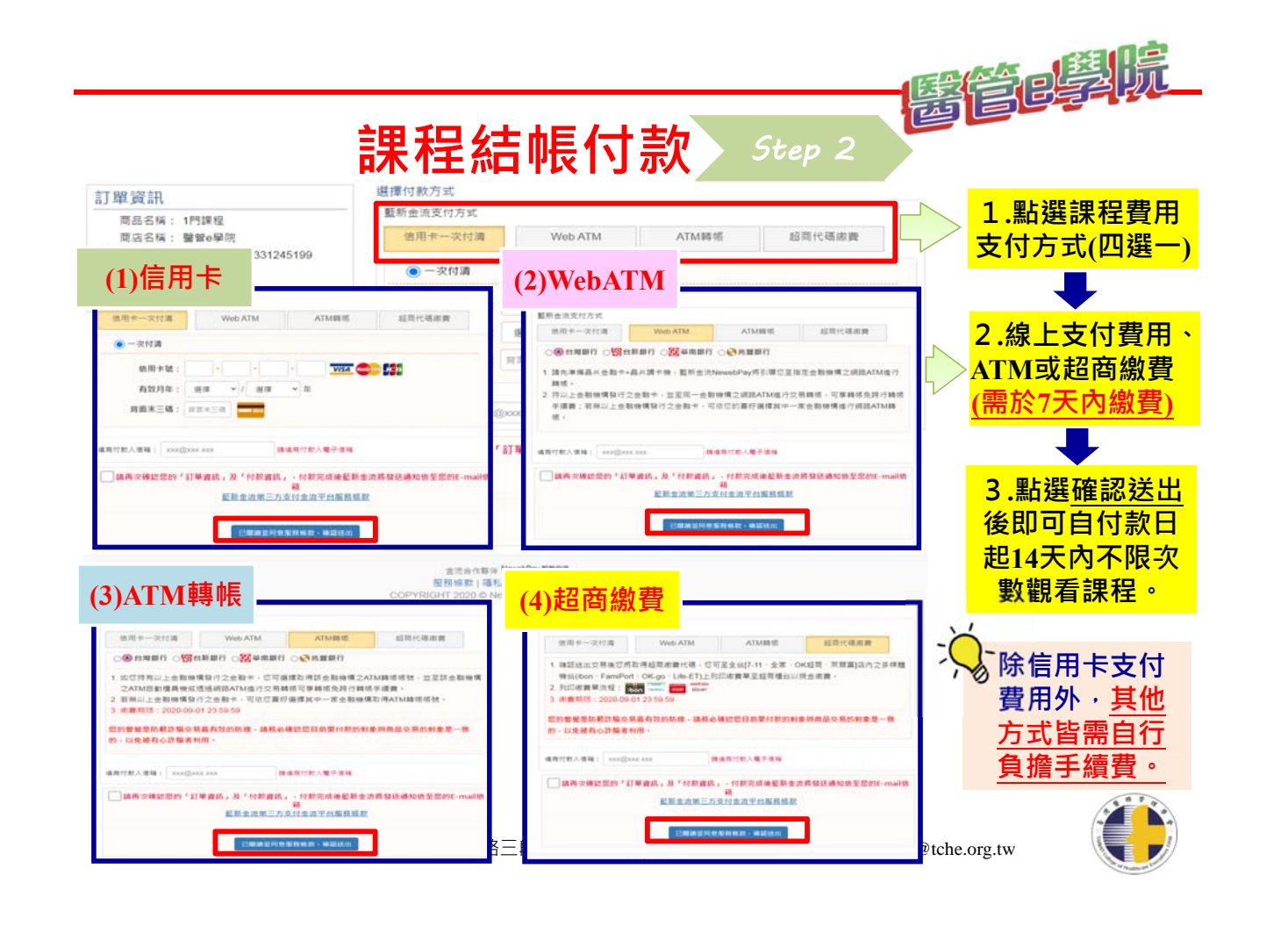

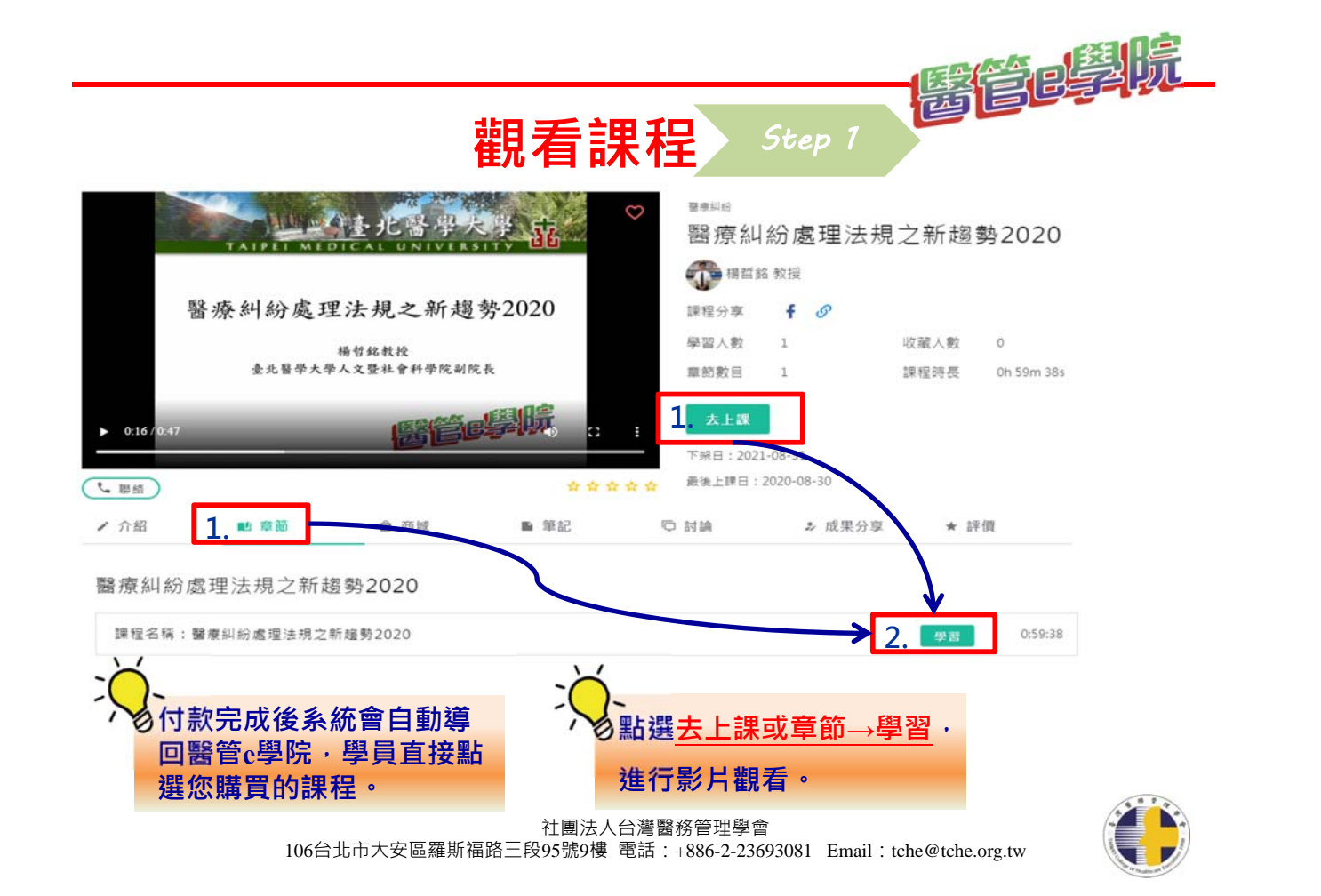

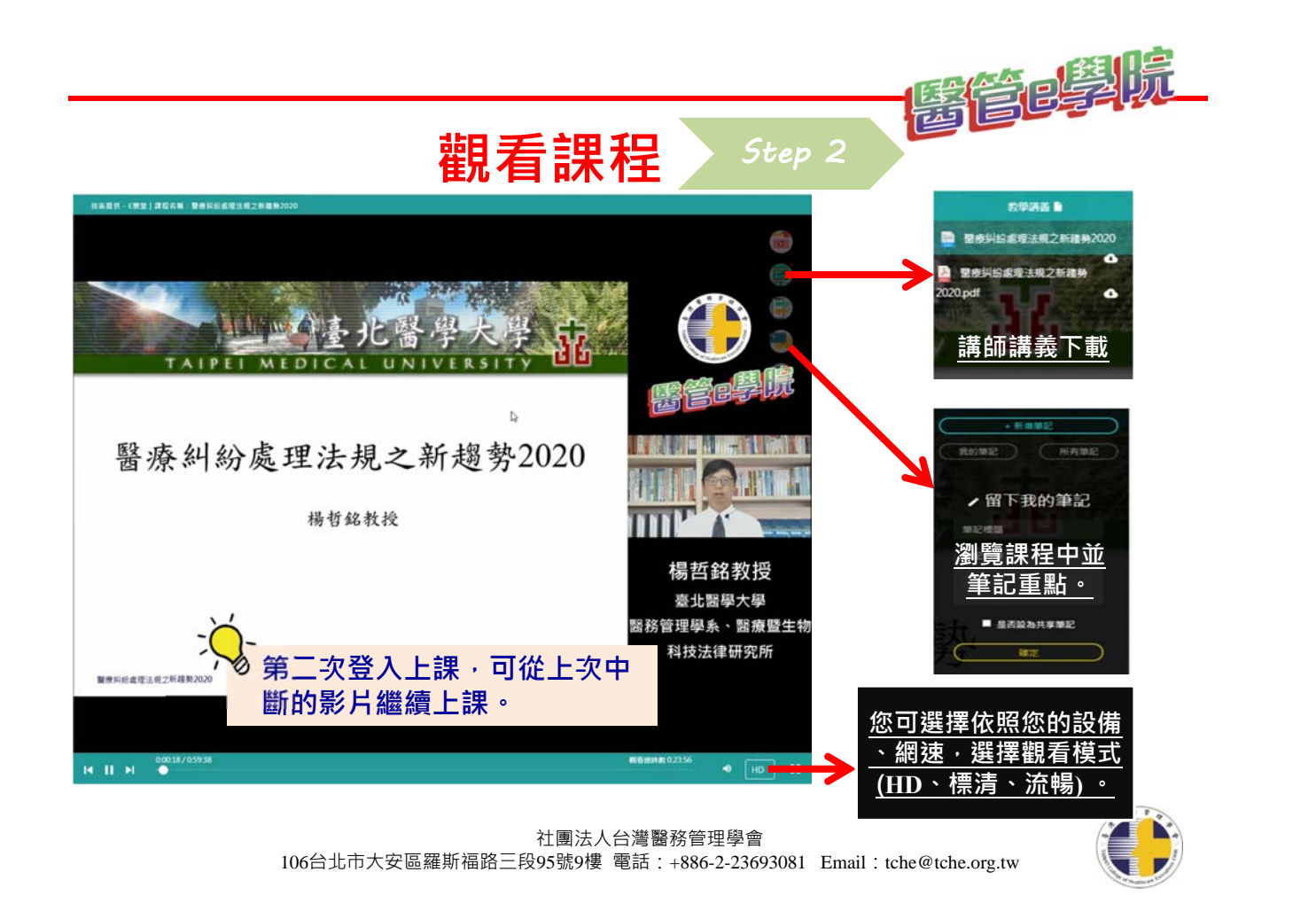

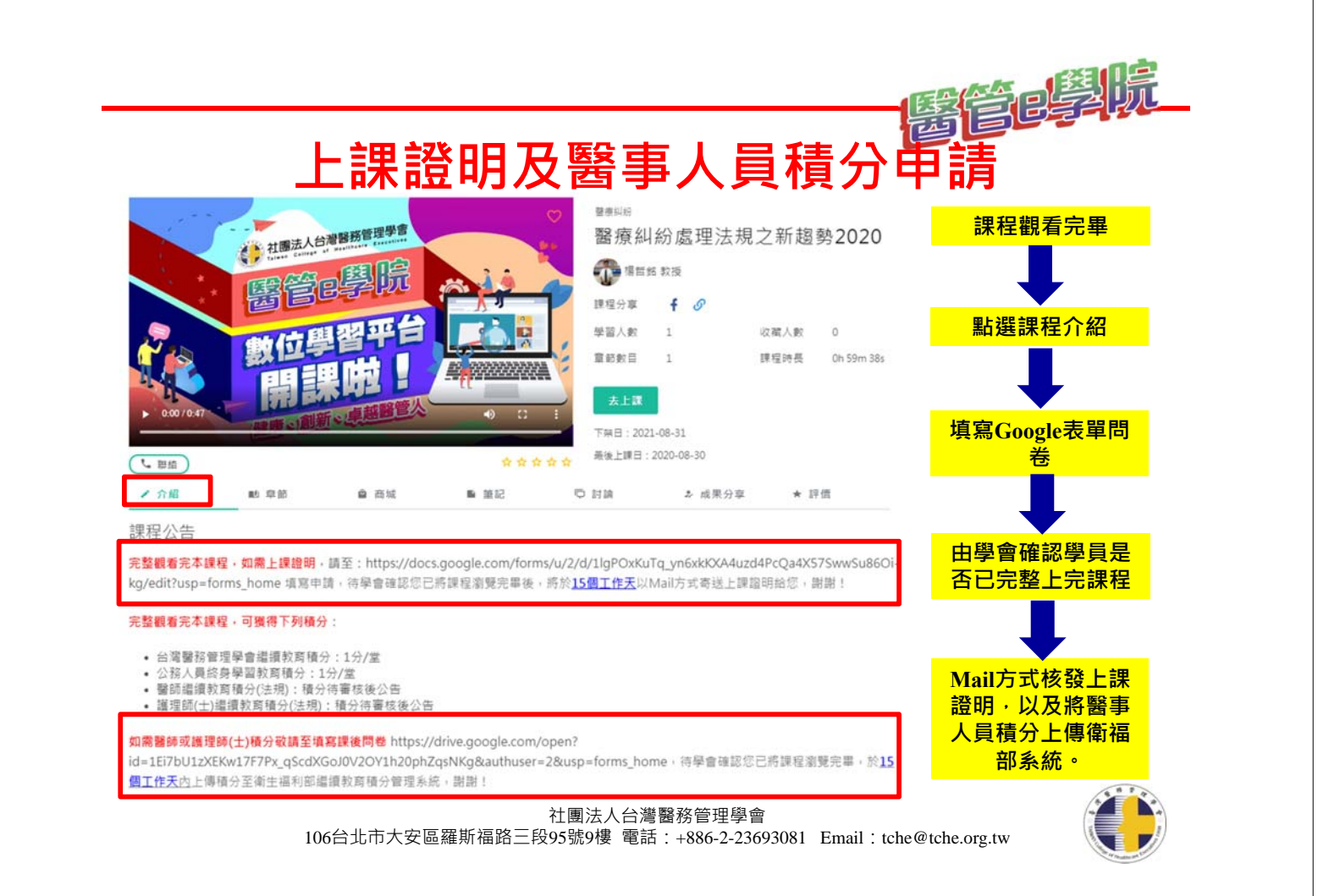

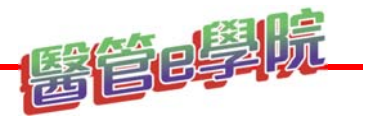

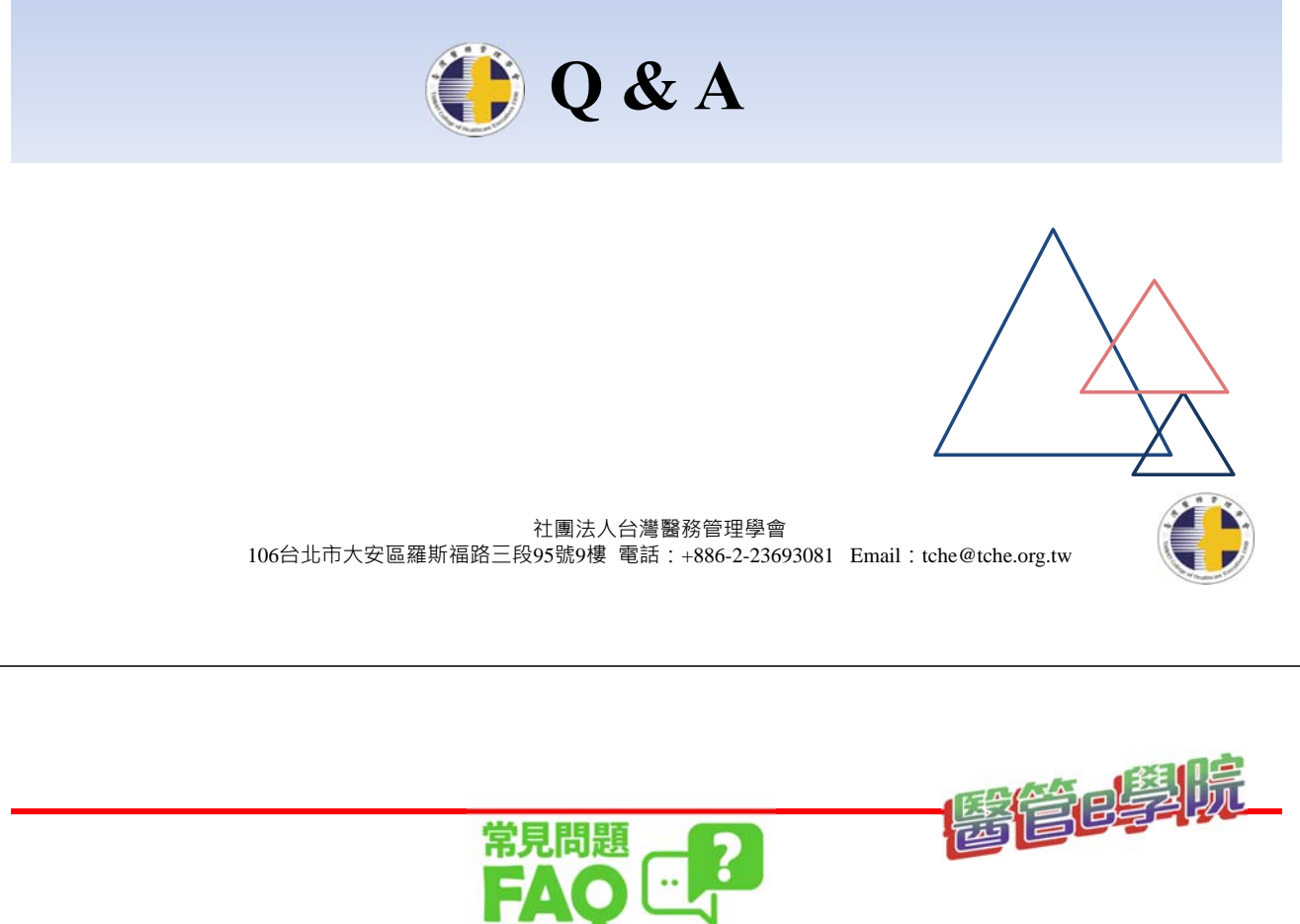

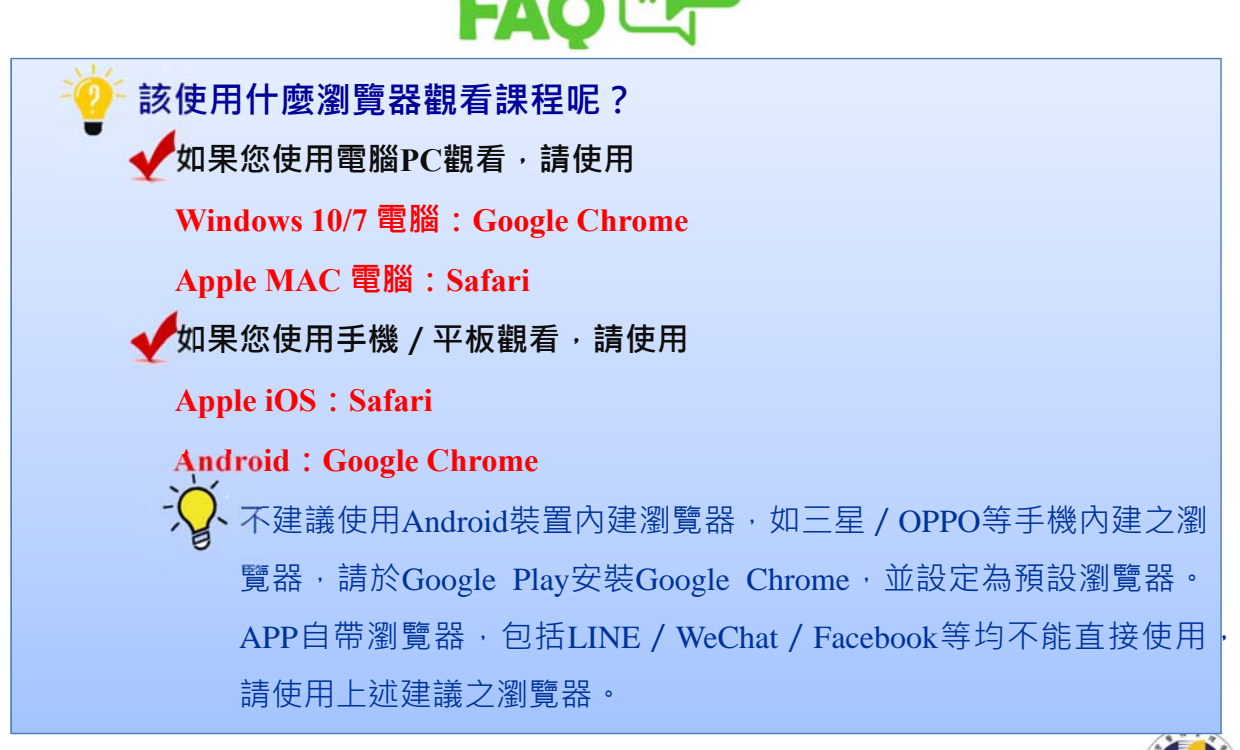

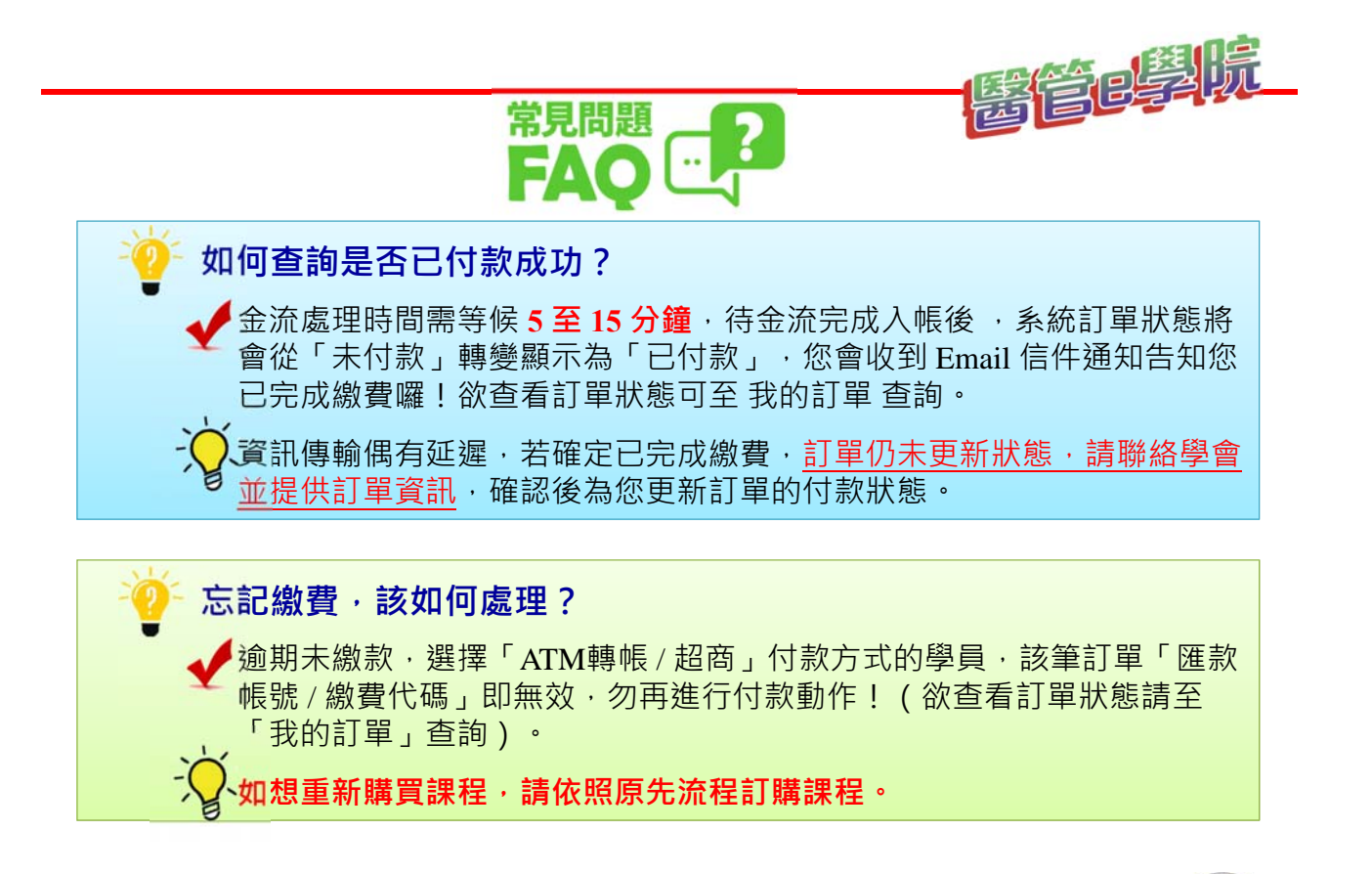

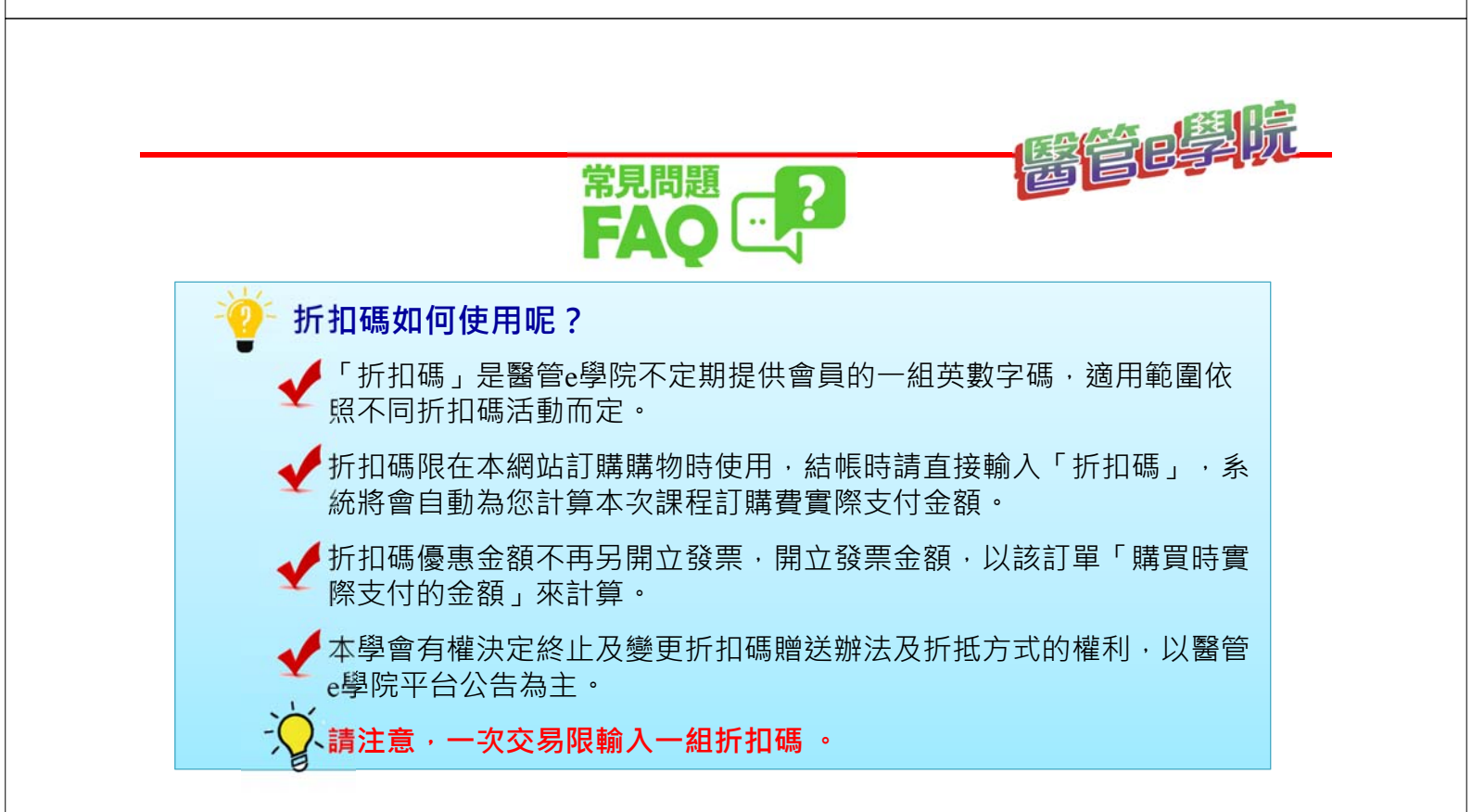

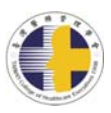

FAO ··

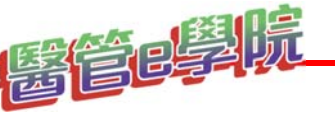

購買課程後,可以退費嗎?

常見問題

依行政院消費者保護處公告之「通訊交易解除權合理例外情事適用準則」 本網站之線上課程屬於準則第2條排除7日解除權之合理例外情事:「非 以有形媒介提供之數位內容或一經提供即為完成之線上服務。」

本網站之線上課程·<mark>不適用7日鑑賞期·您購買之任何課程·一經購買授</mark> **予使用權即不再受理退費**。本網站有提供課程預覽及課程內容簡介,請您 自行從課程預覽畫面和課程頁面文字簡介提供的資訊中評估課程是否符合 需求,並確認是否要購買。

#### 購買課程後,可否下載課程影音檔?

醫管e學院課程內容之著作權,屬於台灣醫務管理學會所有,人 未經允許皆不得下載、 重製、公開使用或為商業用途。若經作 者、本學會發現或經任何人檢舉有上述情事者,將依法追究民 刑事責任。

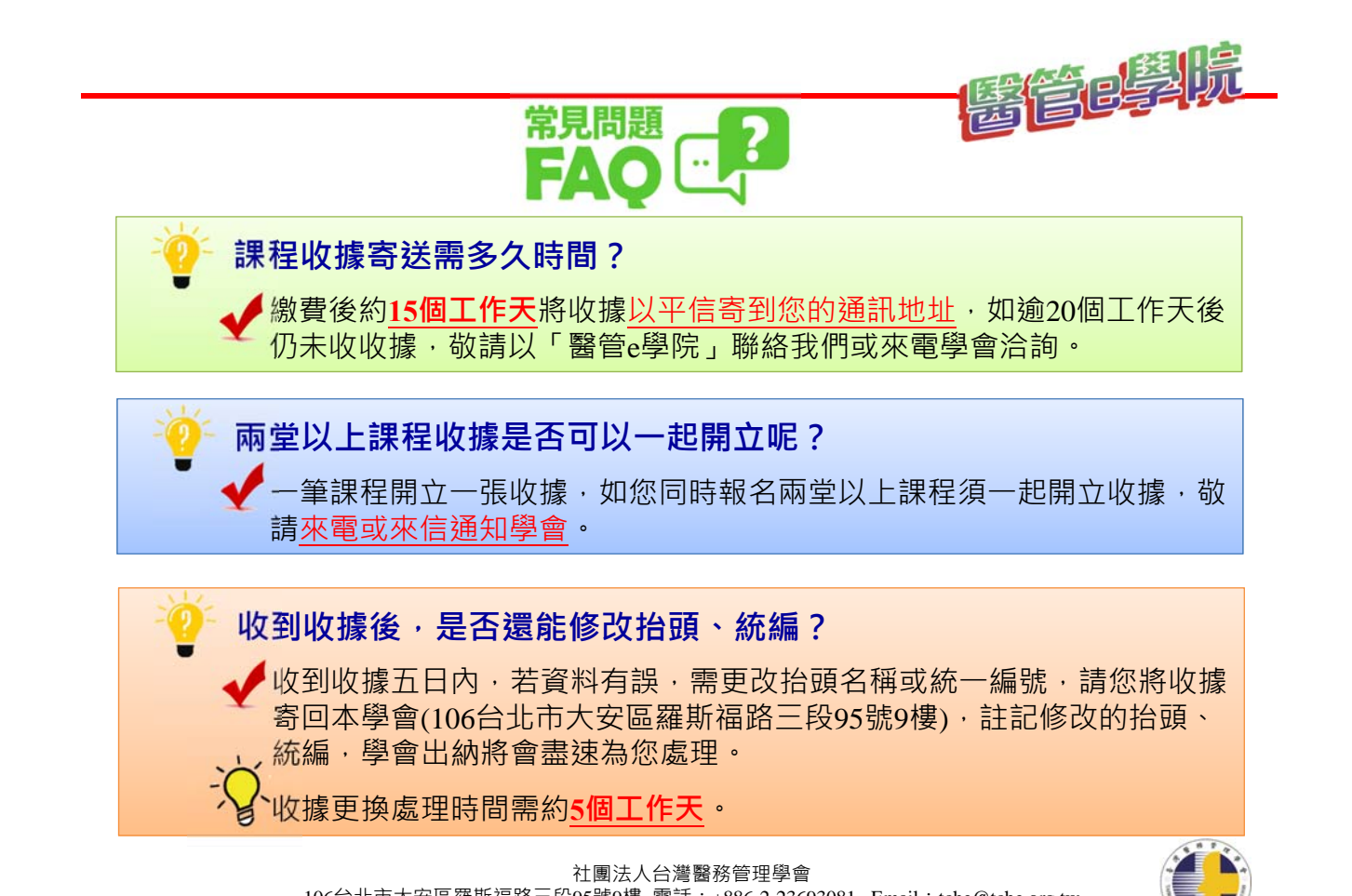

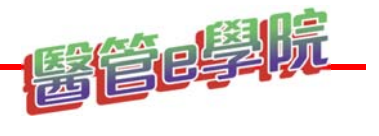

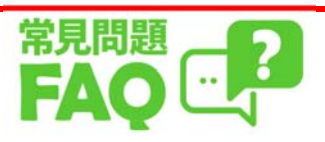

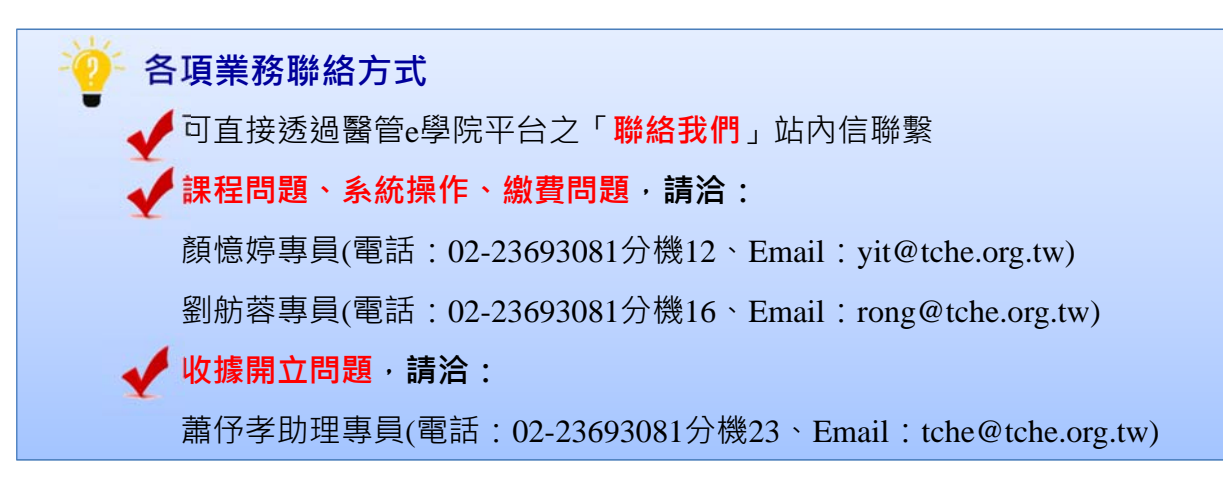

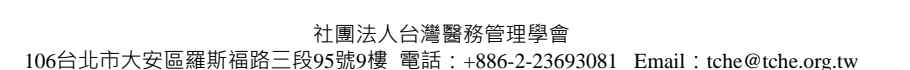

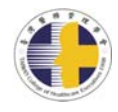